## COME ATTIVARE IL TABLET DELL'I.C.DI OCCHIOBELLO

## 1. COLLEGARE L'ALIMENTATORE AL TABLET E AD UNA PRESA DI CORRENTE

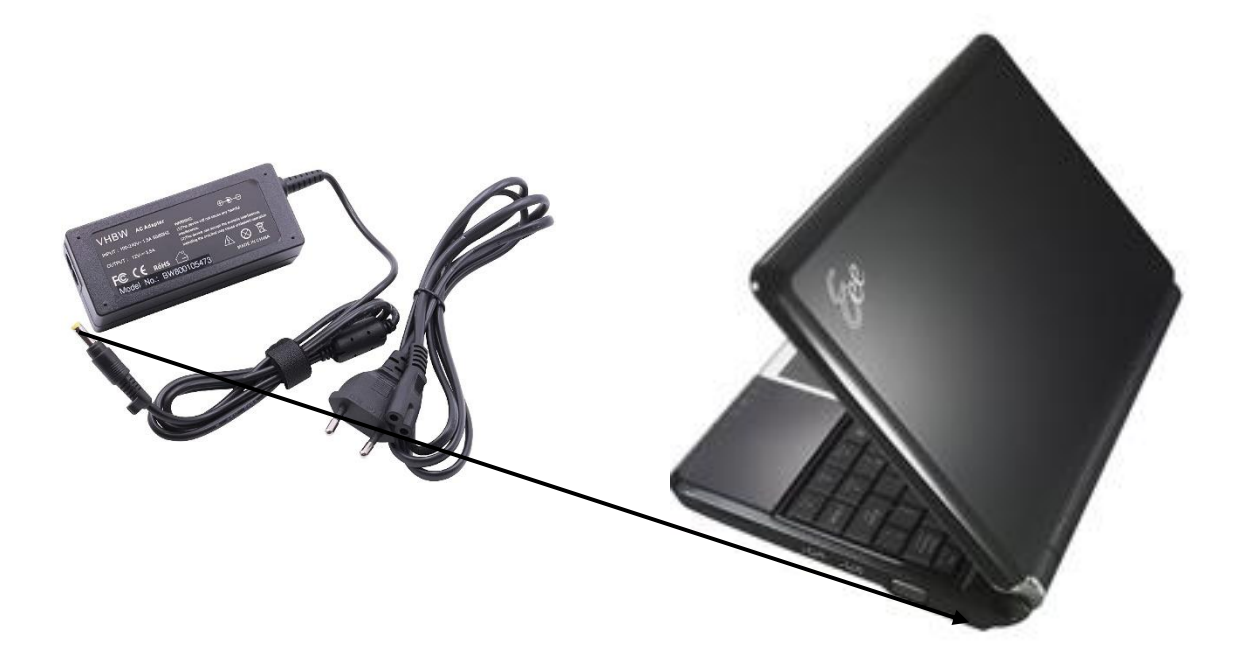

2. APRIRLO E PREMERE IL TASTO DI ACCENSIONE

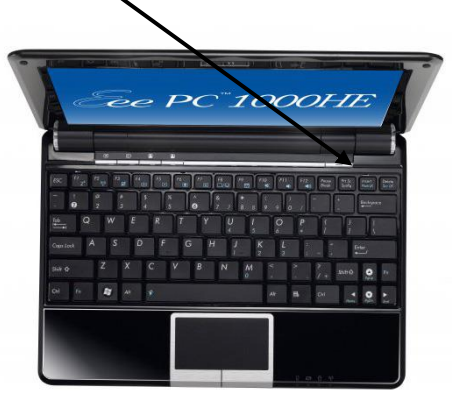

## 3. PREPARARE IL CELLULARE PER FARE UNA CONNESSIONE IN HOTSPOT

--ACCENDERE IL CELLULARE

-ANDARE SU IMPOSTAZIONI

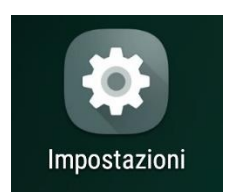

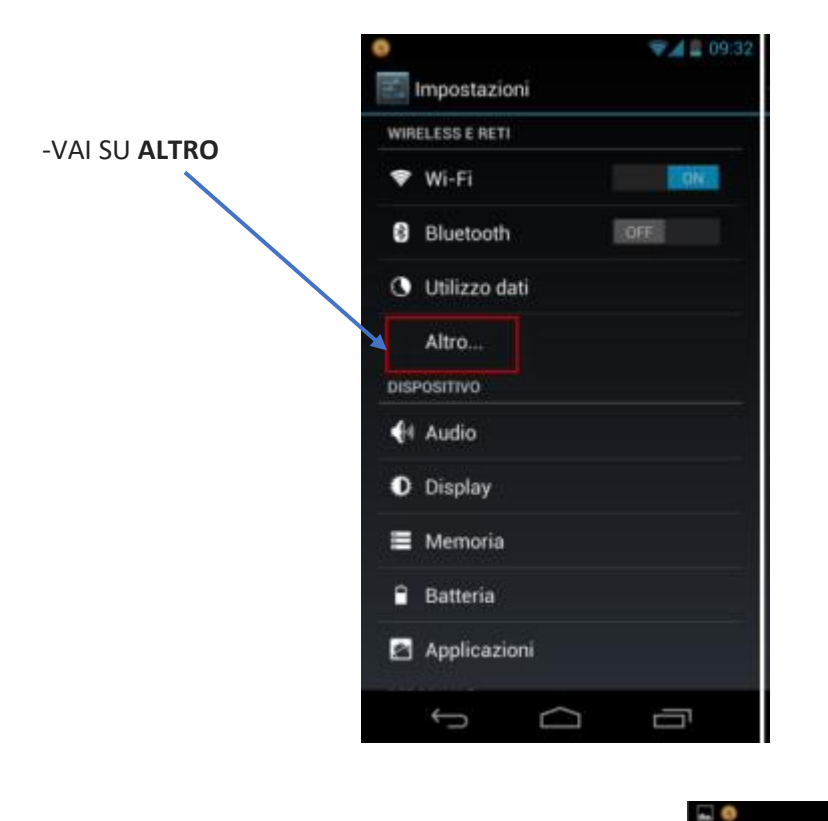

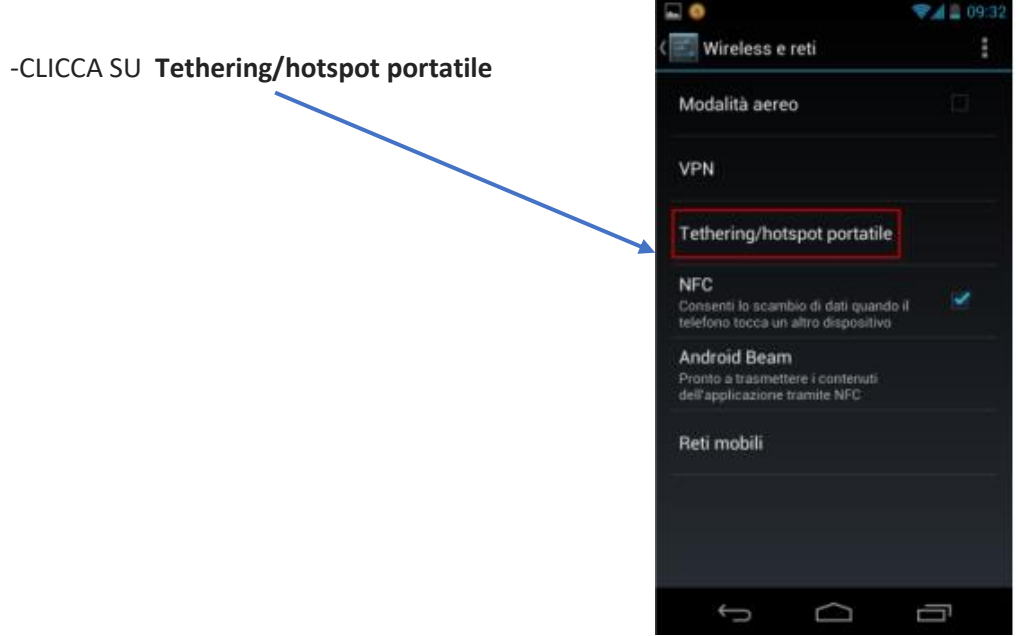

-CLICCA SU Hotspot Wi-Fi e poi sposta su ON la levetta presente in alto a destra. Nella schermata che si apre, per generare una rete wireless alla quale connettere il dispositivo

| $\backslash$ | Tethering/hotspot por                                                | tatile       |
|--------------|----------------------------------------------------------------------|--------------|
|              | Tethering USB<br>USB non connessa                                    |              |
|              | Hotspot Wi-Fi portatile                                              |              |
|              | Configura hotspot Wi-Fi<br>Hotspot Wi-Fi AndroidAPWPA2               | PSK portable |
|              | Tethering Bluetooth<br>Connessione Internet del telefor<br>condivisa | no non       |
|              |                                                                      |              |
|              |                                                                      |              |
|              |                                                                      |              |

Sulle versioni precedenti di Android, i passaggi da compiere sono leggermente diversi. Recati nelle **Impostazioni** e seleziona la voce **Altro** che si trova nel riquadro **Wireless e reti**. Dopodiché vai su **Tethering/hotspot portatile** e sposta su **ON** la levetta relativa all'opzione **Hotspot Wi-Fi portatile**  -A questo punto devi impostare i dati di accesso.

Segnare su un foglio il nome della rete (SSID) (il nome del cellulare), inserire una **password** (scrivere anche questa sul foglio) e premere su *Salva*.

| - | G                                       |               | \$4 <b> </b> | 09:33 |
|---|-----------------------------------------|---------------|--------------|-------|
| < | 📰 Tethering/hotsp                       | ot portatil   |              |       |
|   |                                         |               |              |       |
|   | Configura hot                           | tspot Wi      | i-Fi         |       |
|   | SSID rete                               |               |              |       |
|   | Testonic                                |               |              |       |
|   | Sicurezza                               |               |              |       |
|   | WPA2 PSK                                |               |              | 4     |
|   | Password                                |               |              |       |
|   | ·····                                   |               |              |       |
|   | La password deve essere f<br>caratteri. | ormata da alm |              |       |
|   | Mostra password                         |               |              |       |
|   | Annulla                                 | Sa            | alva         |       |
|   |                                         |               |              |       |
|   |                                         |               |              |       |
|   | (                                       |               |              |       |

-Hai **configurato** correttamente l'hotspot. Ora devi **abilitarlo**: torna sul menu *Tethering/hotspot portatile* e metti il segno di spunta su *Hotspot Wi-Fi portatile*.

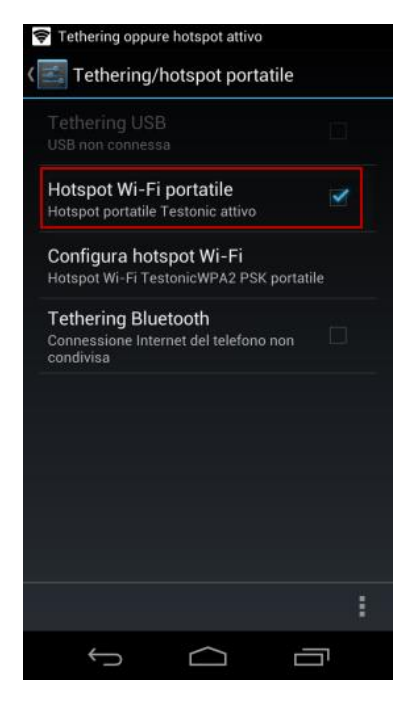

Nella versione vecchia di Android, si completa il percorso cliccando su Salva.

È tutto pronto. L'hotspot è in funzione, bisogna collegare il tablet.

Sul tablet acceso

- 1. Clicca su Start 🗐 e seleziona Pannello di controllo
- 2. Clicca su Rete e Internet e Centro Connessioni di rete e condivione

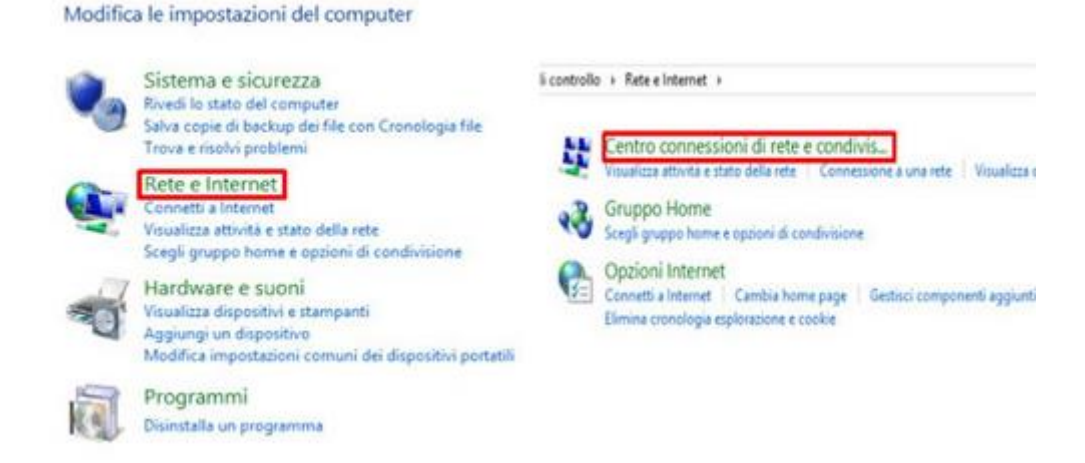

1. Clicca su **Modifica impostazioni** scheda a sinistra, seleziona **Connessione rete wireless**, premi il tasto destro del mouse, quindi clicca su **Connetti/Disconnetti** 

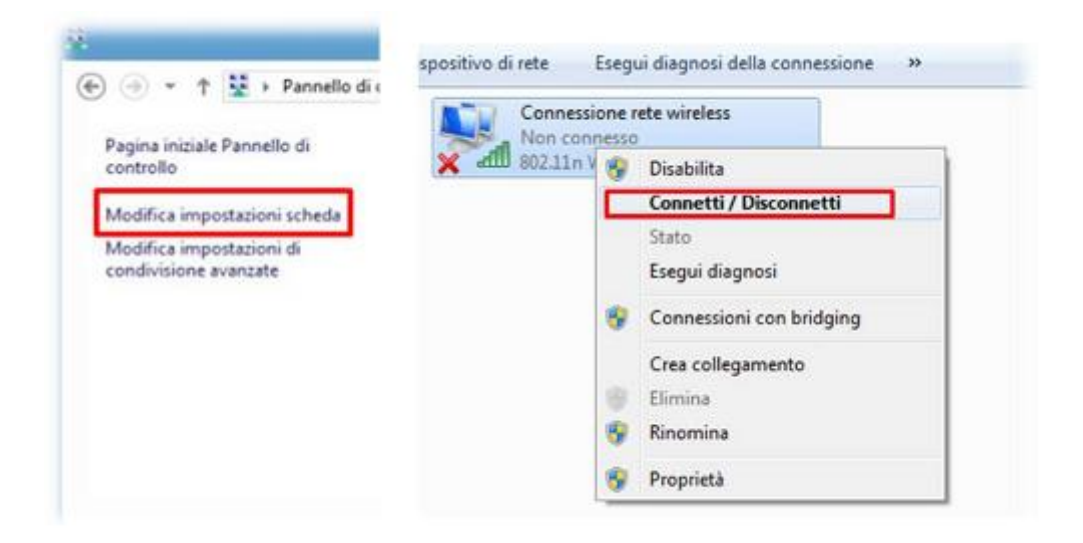

Il PC rileverà le reti Wi-Fi disponibili, seleziona il nome del tuo cellulare quindi clicca su Connetti

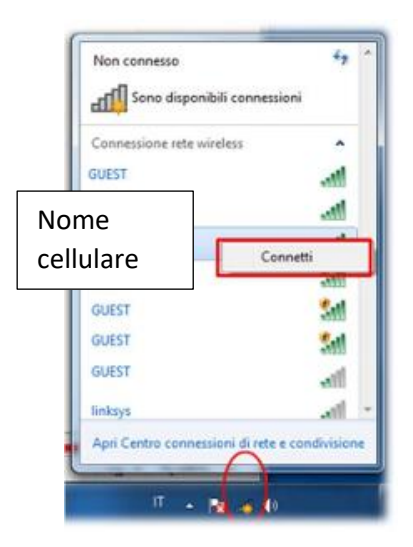

Inserisci la password che hai precedentemente inserito nel cellulare, quindi clicca su Ok

| gitare la chiave di sicurezza di ret | te   |
|--------------------------------------|------|
| Chiave di sicurezza:                 |      |
| Nascondi caratt                      | teri |
|                                      |      |

Dopo pochi secondi visualizzerai lo stato connesso come da immagine sottostante

|                    | Attualmente c<br>TeleTu<br>Access | onnesso a:<br>I<br>o a Internet |            | 42  | 4 |
|--------------------|-----------------------------------|---------------------------------|------------|-----|---|
|                    | Connessione n                     | ete wireless                    |            | ^   |   |
|                    | GUEST                             | 1                               |            | at  |   |
| Nome tuo cellulare |                                   |                                 |            | at  |   |
|                    |                                   |                                 | Connesso , | atl |   |
|                    | GUEST                             |                                 |            |     |   |